## Parte N° 1:

## Práctica N° 2 Laboratorio.

 En el siguiente diagrama se presenta un sistema eléctrico de potencia, que cuenta con 3 unidades de generación térmica:

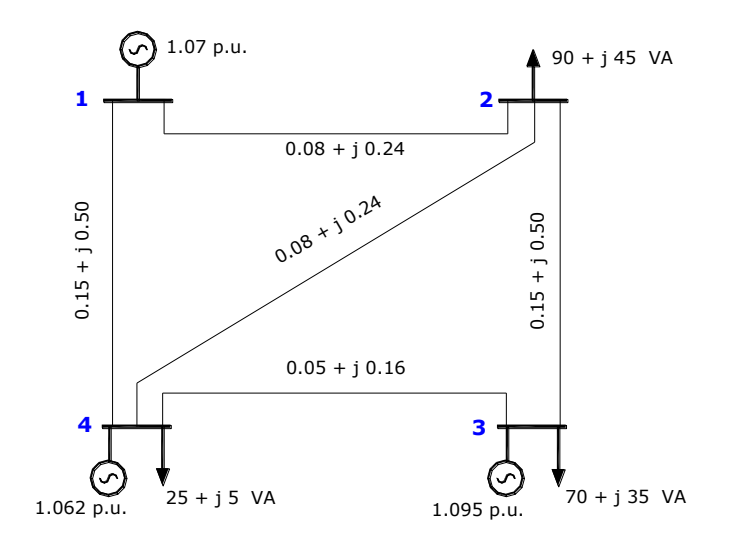

En la siguiente tabla se presentan los datos del sistema eléctrico de potencia:

| N° | TIPO  | KVE    | KVN    | ANG    | PG    | QG     | PD | QD | QCAP |
|----|-------|--------|--------|--------|-------|--------|----|----|------|
|    | BARRA | KV     | KV     | GRADOS | MW    | MW     | MW | MW | p.u. |
| 1  | 3     | 141.24 | 132.00 | 0      | 42.52 | 26.100 | 0  | 0  | 0    |
| 2  | 2     | 143.62 | 132.00 | 0      | 0.00  | 0.000  | 90 | 45 | 0    |
| 3  | 1     | 144.54 | 132.00 | 0      | 78.15 | -0.100 | 70 | 35 | 0    |
| 4  | 1     | 140.18 | 132.00 | 0      | 69.46 | 14.600 | 25 | 5  | 0    |

| Nodo I | Nodo J | r p.u. | x p.u. | ysh/2 p.u. |
|--------|--------|--------|--------|------------|
| 1      | 2      | 0.15   | 0.50   | 0.0150     |
| 1      | 4      | 0.05   | 0.16   | 0.0050     |
| 2      | 4      | 0.15   | 0.50   | 0.0150     |
| 2      | 3      | 0.10   | 0.28   | 0.0100     |
| 3      | 4      | 0.05   | 0.16   | 0.0050     |

| Generador | а     | b       | С         | Pmin | Pmax |
|-----------|-------|---------|-----------|------|------|
|           | USD/h | USD/MWh | USD/MWh^2 | MW   | MW   |
| Pg1       | 40    | 3.6     | 0.0050    | 30   | 120  |
| Pg2       | 50    | 3.4     | 0.0040    | 30   | 120  |
| Pg3       | 40    | 3.5     | 0.0045    | 30   | 120  |

Se pide calcular el despacho económico para los siguientes estados de carga.

- a) Demanda = 185 MW.
- b) Demanda = 100 MW.

c) Si la demanda es de 150 MW, determinar las unidades necesarias para cubrir la demanda.

## Solución.

Se utilizará el programa desarrollado para el cálculo del despacho económico POTENSOL.

Para ello se debe copiar en el directorio C:\POTENCIA\ los archivos proporcionados en la materia.

Se debe abrir el archivo FLUJOS.XLS y lo puede guardar con un nombre diferente.

El software POTENSOL realiza el cálculo de flujos de carga por el método de Newton Rapshon, Gauss Seidel y flujos DC (calcula también los factores de distribución). Adicionalmente utilizando el solver del Excel, realiza el cálculo del despacho económico.

a) Se presentan en la siguiente tabla los resultados del despacho económico:

|          | Pg    | а     | b             | С      | Costo  | Cmedio |
|----------|-------|-------|---------------|--------|--------|--------|
| Unidad 1 | 40.23 | 40.00 | 3.60          | 0.0050 | 192.94 | 4.80   |
| Unidad 2 | 90.42 | 50.00 | 3.40          | 0.0040 | 390.13 | 4.31   |
| Unidad 3 | 59.41 | 40.00 | 3.50          | 0.0045 | 263.81 | 4.44   |
|          |       |       | Costo Total I | JSD    | 846.88 | ]      |

b) Se presentan en la siguiente tabla los resultados del despacho económico, tomando en cuenta una demanda de 100 MW.

|          | Pg    | а     | b             | С      | Costo  | Cmedio |
|----------|-------|-------|---------------|--------|--------|--------|
| Unidad 1 | 30.00 | 40.00 | 3.60          | 0.0050 | 152.50 | 5.08   |
| Unidad 2 | 41.70 | 50.00 | 3.40          | 0.0040 | 198.74 | 4.77   |
| Unidad 3 | 30.00 | 40.00 | 3.50          | 0.0045 | 149.05 | 4.97   |
|          |       |       | Costo Total I | ISD    | 500.29 | 1      |

c) Las unidades seleccionadas en el Unit Commitment, son las unidades 2 y 3, los resultados del despacho económico son los siguientes.

|          | Pg    | а     | b               | С      | Costo  | Cmedio |
|----------|-------|-------|-----------------|--------|--------|--------|
| Unidad 2 | 89.10 | 50.00 | 3.40            | 0.0040 | 384.68 | 4.32   |
| Unidad 3 | 64.19 | 40.00 | 3.50            | 0.0045 | 283.20 | 4.41   |
|          |       |       | Costo Total USD |        | 667.88 |        |

Los resultados del despacho económico, tomando en cuenta las 3 unidades de generación son los siguientes:

|          | Pg    | а     | b             | С      | Costo  | Cmedio |
|----------|-------|-------|---------------|--------|--------|--------|
| Unidad 1 | 30.92 | 40.00 | 3.60          | 0.0050 | 156.09 | 5.05   |
| Unidad 2 | 74.57 | 50.00 | 3.40          | 0.0040 | 325.79 | 4.37   |
| Unidad 3 | 47.72 | 40.00 | 3.50          | 0.0045 | 217.28 | 4.55   |
|          |       |       | Costo Total I | JSD    | 699.16 | ]      |

## Parte N° 2:

Repetir el ejercicio anterior, tomando en cuenta el MATPOWER del matlab, para ello deberán bajar el archivo matpower y copiar los archivo en el directorio C:\.

Deben copiar en el directorio del matpower el archivo MATLAB4.XLS y comenzar al llenado de los datos.